# Raspberry Pi Recipes Part #5 I<sup>2</sup>C: I Square Seeds (for baking)

In the previous two parts published through Elektor .POST we've looked at the UART and SPI interfaces of the Raspberry Pi's Expansion Header. Now, on our way to becoming *electro-baking experts*, we'll take a look at the last of the Raspberry Pi's serial interfaces, the I<sup>2</sup>C Bus. By Tony Dixon (UK)

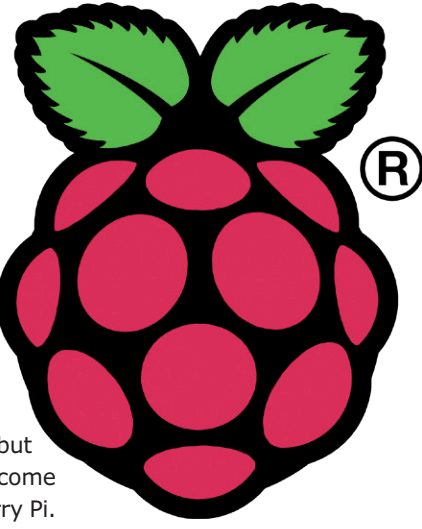

#### I<sup>2</sup>C Interface

The Inter-IC or I<sup>2</sup>C is the final of the three serial interfaces you'll find on the Raspberry Pi's Expansion Header. The other two interfaces are an UART Serial Interface and the SPI interface (see parts #3 and #4 respectively).

**Table 1** details the Expansion Header signalsand the I<sup>2</sup>C interface can be found on pin 3(SDA) and pin 5 (SCL).

Like SPI, the I<sup>2</sup>C interface is designed to interface other devices with a minimal number of signals. I<sup>2</sup>C uses only two bidirectional opendrain lines, Serial Data Line (SDA) and Serial Clock (SCL) to provide its bus. These are typically pulled up with resistors to 3.3 V as in the Raspberry Pi's case via two 1.8 k $\Omega$  resistors

I<sup>2</sup>C is not as fast as say the SPI bus, but common bus speeds for it are 100 Kbit/s in Standard Mode and 400 Kbit/s in Fast Mode. The Broadcom SoC chip used by the Raspberry Pi has two I<sup>2</sup>C interfaces. The original version of the Raspberry Pi only had one I<sup>2</sup>C interface available, the first of the I<sup>2</sup>C interfaces (I2C\_ SDA0 and I2C\_SCL0) on its Expansion Header.

The second Raspberry Pi revision added an additional smaller expansion header and allowed access to the second I<sup>2</sup>C interface, but it also swaps things around a little. The Expansion Header of a Revision 2 is changed to use the second I<sup>2</sup>C interface (I2C\_SDA1 and I2C\_SCL1), while the first I<sup>2</sup>C interface (I2C\_SDA0 and I2C\_SCL0) was moved to the

new smaller expansion header—a small but important thing to remember when we come to do things with the I<sup>2</sup>C on our Raspberry Pi.

#### **Table 1. Expansion Header Pin Out**

| Pin Name | Pin Function | Alternative | RPi.GPIO   |  |  |
|----------|--------------|-------------|------------|--|--|
| P1-02    | 5.0V         | -           | -          |  |  |
| P1-04    | 5.0V         | -           | -          |  |  |
| P1-06    | GND          | -           | -          |  |  |
| P1-08    | GPIO14       | UART0_TXD   | RPi.GPIO8  |  |  |
| P1-10    | GPIO15       | UART0_RXD   | RPi.GPIO10 |  |  |
| P1-12    | GPIO18       | PWM0        | RPi.GPIO12 |  |  |
| P1-14    | GND          | -           | -          |  |  |
| P1-16    | GPIO23       |             | RPi.GPIO16 |  |  |
| P1-18    | GPIO24       |             | RPi.GPIO18 |  |  |
| P1-20    | GND          | -           | -          |  |  |
| P1-22    | GPIO25       |             | RPi.GPIO22 |  |  |
| P1-24    | GPIO8        | SPI0_CE0_N  | RPi.GPIO24 |  |  |
| P1-26    | GPIO7        | SPI0_CE1_N  | RPi.GPIO26 |  |  |

| Pin   | <b>Board Revision</b> | 1           | Board Revision 2 |             |  |  |  |  |
|-------|-----------------------|-------------|------------------|-------------|--|--|--|--|
| Name  | Pin Function          | Alternative | Pin Function     | Alternative |  |  |  |  |
| P1-01 | 3.3V                  | -           | 3.3V             | -           |  |  |  |  |
| P1-03 | GPIO0                 | I2C0_SDA    | GPIO2            | I2C1_SDA    |  |  |  |  |
| P1-05 | GPIO1                 | I2C0_SCL    | GPIO3            | I2C1_SCL    |  |  |  |  |
| P1-07 | GPIO4                 | GPCLK0      | GPIO4            | GPCLK0      |  |  |  |  |
| P1-09 | GND                   | -           | GND              | -           |  |  |  |  |
| P1-11 | GPIO17                | RTS0        | GPIO17           | RTS0        |  |  |  |  |
| P1-13 | GPIO21                |             | GPIO27           |             |  |  |  |  |
| P1-15 | GPIO22                |             | GPIO22           |             |  |  |  |  |
| P1-17 | 3.3V                  | -           | 3.3V             | -           |  |  |  |  |
| P1-19 | GPIO10                | SPI0_MOSI   | GPIO10           | SPI0_MOSI   |  |  |  |  |
| P1-21 | GPIO9                 | SPI0_MISO   | GPIO9            | SPI0_MISO   |  |  |  |  |
| P1-23 | GPIO11                | SPI0_SCLK   | GPIO11           | SPI0_SCLK   |  |  |  |  |
| P1-25 | GND                   | -           | GND              | -           |  |  |  |  |

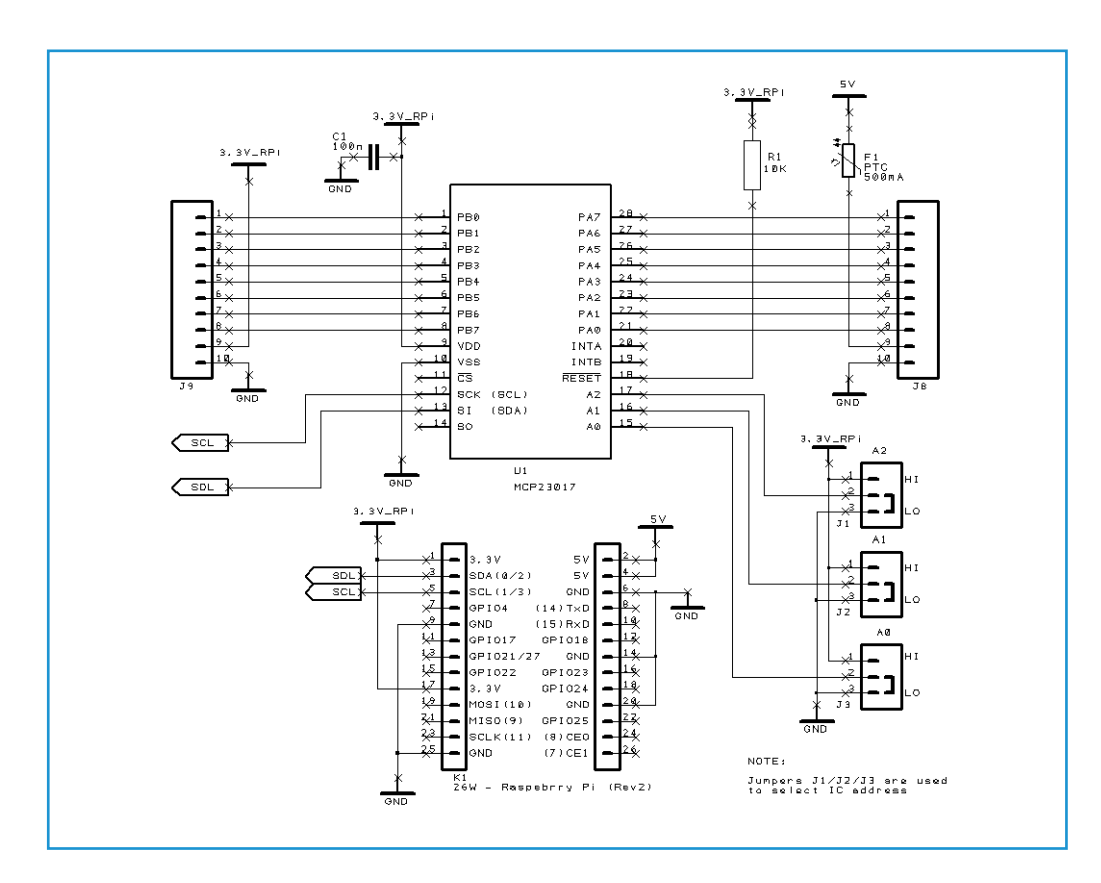

#### Port Expander Hardware (again)

In our Raspberry Pi I<sup>2</sup>C project we'll be expanding the number of the RPI GPIOs by adding yet another Port Expander. As before, we'll be using a port expander from Microchip, but this time it's about a 16-channel MCP23017 [1], which is the I<sup>2</sup>C cousin of the MCP23S17 we used in our SPI Port Expander Project.

**Figure 1** shows a simplified MCP23017 circuit. The chip is connected to the RPi's I<sup>2</sup>C interface. Unlike the SPI version of the circuit there are no chip enable signals required, so the circuit is very simple. Jumpers J1, J2 and J3 provide optional address signals to the port expander, allowing more than one port expander to be connected to the I<sup>2</sup>C bus.

**Figure 2** shows our hardware setup where we are using a small add-on board to provide our MC23017 interface. Eagle eyed readers will notice it's the same board as we used previously [2], which is correct, as this particular board design can use either the I<sup>2</sup>C MCP23017 or SPI MCP23S17 by changing the jumper selection for either SPI or I<sup>2</sup>C.

#### Installing I<sup>2</sup>C Tools

Before we install the I<sup>2</sup>C tools we need to do a little housekeeping and tell Raspian that we

intend to use the hardware I<sup>2</sup>C interface. The hardware I<sup>2</sup>C is disabled by default, so we have to change this by editing the blacklist file:

sudo nano /etc/modprobe.d/raspiblacklist.conf

Find the text line with **blacklist i2cbcm2708**, insert a # (hash) at the start of the line to comment-out the statement and then save the file.

Next we need to edit the modules file by:

sudo nano /etc/modules

Add the text *i2c-dev* to a new line and save the file.

We'll now install the i2c-tools package by typing:

sudo apt-get update
sudo apt-get install i2c-tools

Once this is installed, we need to add a new user to the i2c group, type:

Figure 1. Schematic for Raspberry Pi MCP23017 Port Expander.

# Elektor•Post

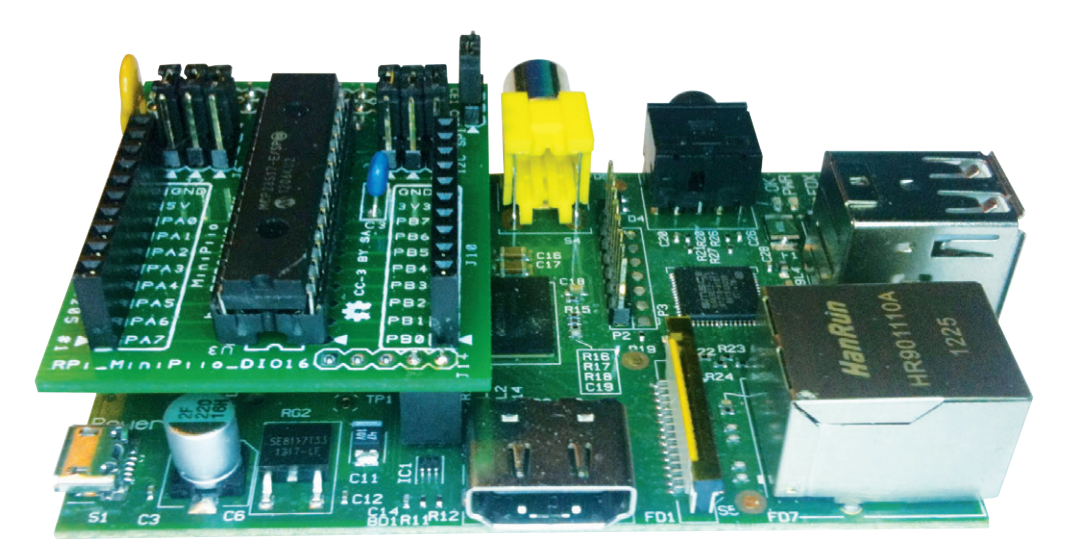

sudo adduser pi i2c

Let's do a quick reboot by typing:

sudo reboot

Once we've rebooted, we can check for the  $I^2C$  interfaces. Start a new LXTerminal session and type...

ls /dev/i2c\*

...to check that we have two I<sup>2</sup>C devices listed (one for each I<sup>2</sup>C interface) and we should have:

/dev/i2c-0 /dev/i2c-1

We can also test them, if you have a Rev 1 Pi type:

sudo i2cdetect -y 0

or if you have a Rev. 2 Pi type:

sudo i2cdetect -y 1

You should see something like this, see Figure 3.

#### Installing Python's smbus I<sup>2</sup>C Library

We'll be using Python 2 for the examples in this project. Python, as we should know from our previous parts, is already is installed as standard in the Raspian distribution.

However, there is no provision for the I<sup>2</sup>C interface. To fix this we will need to install the I<sup>2</sup>C Python wrapper / library, so let's start a LXterminal session, as shown in **Figure 4**,

|              |    |      | pi@raspberrypi: ~ |      |      |     |    |     |     |     |     |   | - 0 : |   |   |  |
|--------------|----|------|-------------------|------|------|-----|----|-----|-----|-----|-----|---|-------|---|---|--|
| <u>F</u> ile |    | Edit |                   | Tabs | Ŀ    | elp |    |     |     |     |     |   |       |   |   |  |
| pi@r         | as | pbe  | rr)               | pi - | ~ \$ | su  | do | i2c | det | ect | - y | 0 |       |   |   |  |
|              | 0  | ٦ ا  |                   | 2 3  | 4    | 5   | 6  | 7   | 8   | 9   | ā   | ь | d     | e | f |  |
| 00:          |    |      |                   |      |      |     |    |     |     |     |     |   |       |   |   |  |
| 10:          |    |      |                   |      |      |     |    |     |     |     |     |   |       |   |   |  |
| 20:          | 20 |      |                   |      |      |     |    |     |     |     |     |   |       |   |   |  |
| 30:          |    |      |                   |      |      |     |    |     |     |     |     |   |       |   |   |  |
| 40:          |    |      |                   |      |      |     |    |     |     |     |     |   |       |   |   |  |
| 50:          |    |      |                   |      |      |     |    |     |     |     |     |   |       |   |   |  |
| 60:          |    |      |                   |      |      |     |    |     |     |     |     |   |       |   |   |  |
| 70:          |    |      |                   |      |      |     |    |     |     |     |     |   |       |   |   |  |
| pi@r         | as | pbe  | rry               | pi - | ~ \$ |     |    |     |     |     |     |   |       |   |   |  |
|              |    |      |                   |      |      |     |    |     |     |     |     |   |       |   |   |  |
|              |    |      |                   |      |      |     |    |     |     |     |     |   |       |   |   |  |

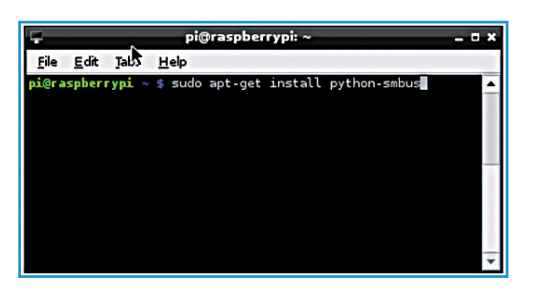

and type the following commands:

sudo apt-get install python-smbus

Once this is installed, we're now ready to use the I<sup>2</sup>C with Python.

#### Example Program – mcp23017.py

With smbus installed we're now going to write a small test program to illuminate LEDs wired to the Port Expander GPIO.

Double click IDLE icon on your Pi's desktop to start the Python Shell and IDLE (**Figure 5**).

Select File option from the menu and create a

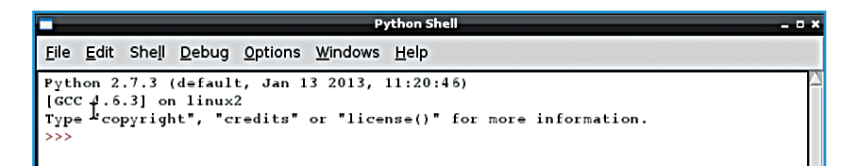

Figure 2. Pi and MCP23017 Add-On Board.

Figure 3. "i2cdetect" results.

Figure 4. LXTerminal.

Figure 5.

IDLE Python Shell.

Project No. 11

### Elektor•Post

new program. This will start the IDLE editor.

In the IDLE editor (**Figure 6**), type the program as shown in **Listing 1**.

Once you've typed the program, make sure you save it, then switch to a LXTerminal and type the following command to make your program an executable:

sudo chmod +x mcp23017.py

Once done, you can run your program by typing the following command:

```
sudo ./mcp23017.py
```

### 

Figure 6. IDLE Editor.

### Listing 1. #! /usr/bin/python import smbus import time # I2C address of MCP23017 address = 0x20# Create I2C instance and open bus i2cbus = smbus.SMBus(0)# Configure MCP23017 i2cbus.write\_byte\_data(address,0x00,0x00) # Set Bank A to outputs i2cbus.write\_byte\_data(address,0x01,0xFF) # Set Bank B to inputs # Main loop while True: # Turn off LEDs i2cbus.write byte data (address,0x12,0x00) time.sleep(1) # Turn on PortA.0 i2cbus.write\_byte\_data (address,0x12,0x01) time.sleep(1) Note: For Rev 2 Pi boards change the line: i2cbus = smbus.SMBus(0)to i2cbus = smbus.SMBus(1)

# Elektor•Post

**Table 2** includes a quick summary ofMCP23x17 control registers.

(130236)

#### **Internet Links**

- [2] www.dtronixs.com

#### Table 2. MCP23x17 Register Address Map

| Address        | Address        | Dogistor | Description                                    |  |  |  |  |
|----------------|----------------|----------|------------------------------------------------|--|--|--|--|
| IOCON.BANK = 1 | IOCON.BANK = 0 | Register |                                                |  |  |  |  |
| 0x00 / 0 dec   | 0x00 / 0 dec   | IODIRA   | I/O Direction Register for Port A              |  |  |  |  |
| 0x10 / 16 dec  | 0x01 / 1 dec   | IODIRB   | I/O Direction Register for Port B              |  |  |  |  |
| 0x01 / 1 dec   | 0x02 / 2 dec   | IPOLA    | Input Polarity Port Register for Port A        |  |  |  |  |
| 0x11 / 17 dec  | 0x03 / 3 dec   | IPOLB    | Input Polarity Port Register for Port B        |  |  |  |  |
| 0x02 / 2 dec   | 0x04 / 4 dec   | GPINTENA | Interrupt-n-Change Control Register Port A     |  |  |  |  |
| 0x12 / 18 dec  | 0x05 / 5 dec   | GPINTENB | Interrupt-n-Change Control Register Port B     |  |  |  |  |
| 0x03 / 3 dec   | 0x06 / 6 dec   | DEFVALA  | Default Compare Register for GPINTENA          |  |  |  |  |
| 0x13 / 19 dec  | 0x07 / 7 dec   | DEFVALB  | Default Compare Register for GPINTENB          |  |  |  |  |
| 0x04 / 4 dec   | 0x08 / 8 dec   | INTCONA  | Interrupt Control Register for Port A          |  |  |  |  |
| 0x14 / 20 dec  | 0x09 / 9 dec   | INTCONB  | Interrupt Control Register for Port B          |  |  |  |  |
| 0x05 / 5 dec   | 0x0A / 10 dec  | IOCON    | I/O Expander Configuration Register            |  |  |  |  |
| 0x15 / 21 dec  | 0x0B / 11 dec  | IOCON    | I/O Expander Configuration Register            |  |  |  |  |
| 0x06 / 6 dec   | 0x0C / 12 dec  | GPPUA    | Pull-Up Resistor Configuration Register Port A |  |  |  |  |
| 0x16 / 22 dec  | 0x0D / 13 dec  | GPPUB    | Pull-Up Resistor Configuration Register Port B |  |  |  |  |
| 0x07 / 7 dec   | 0x0E / 14 dec  | INTFA    | Interrupt Flag Register for Port A             |  |  |  |  |
| 0x17 / 23 dec  | 0x0F / 15 dec  | INTFB    | Interrupt Flag Register for Port B             |  |  |  |  |
| 0x08 / 8 dec   | 0x10 / 16 dec  | INTCAPA  | Interrupt Capture Register for Port A          |  |  |  |  |
| 0x18 / 24 dec  | 0x11 / 17 dec  | INTCAPB  | Interrupt Capture Register for Port B          |  |  |  |  |
| 0x09 / 9 dec   | 0x12 / 18 dec  | GPIOA    | Port Register for Port A                       |  |  |  |  |
| 0x19 / 25 dec  | 0x13 / 19 dec  | GPIOB    | Port Register for Port B                       |  |  |  |  |
| 0x0A / 10 dec  | 0x14 / 20 dec  | OLATA    | Output Latch Register for Port A               |  |  |  |  |
| 0x1A / 26 dec  | 0x15 / 21 dec  | OLATB    | Output Latch Register for Port B               |  |  |  |  |